# **DIGITABLE** 第 47 回勉強会レポート

2011 年 7 月 16 日 於:森下文化センター 第一会議室

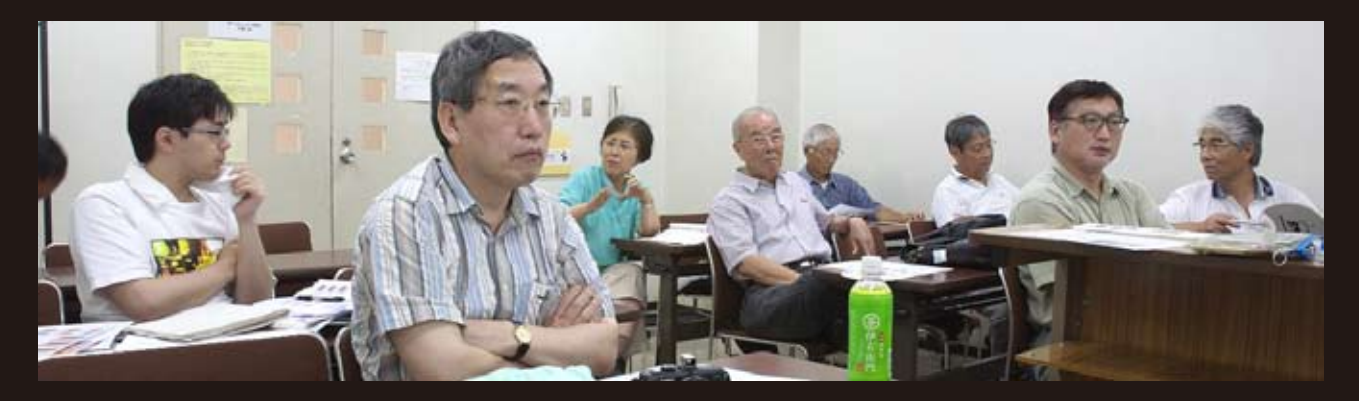

Digitable 基礎講座「色相と彩度、明度」:高木大輔講師 参加者全員による"ライトニングトーク"(持ち時間 5 分) Photoshop 研究講座「肌色の研究」:平野正志 講師 DIGITABLE 写真技術勉強会 (HOME) <u>http://www.digitable.info</u>

## Digitable 基礎講座 第 5 回 色相と彩度、明度:高木大輔講師

#### ○色の三属性

色の見え方は光源や物体によって変化するが、色味とその 濃淡(鮮やかさ)や明暗の三つの要素に分解できる。これは、 色相、彩度、明度と呼ばれ、合わせて色の三属性と呼ぶ。 ○カラーモデル

色はさまざまな方法で表現され、それぞれの方法は"カラー モデル"を基にしている。例えば、RGBカラーモデルは赤、 緑、青の3色の光の混合度合いによって色を表現する。 Pnotoshopでは、RGB、HSB、CMYK、Labの4つのカラー モデルを使用して色を表示できる。

#### ○色相・彩度

Photoshop の「色相・彩度」機能ではトーンカーブで行う ような階調のコントロール以外は、ほとんど全ての色のコ ントロールが行えるといえる。色相・彩度・明度をそれぞ れのスライダで調整する。トーンカーブとの組み合わせで 使用するのが基本とされているが、その際無彩色部分に色 がつくことを避けるためトーンカーブでグレーバランスを 整えてから「色相・彩度」機能を使用するとよいだろう。 〇**カラーバランス** 

シャドウ、中間調、ハイライト領域を別々に調整出来るの で、ハイライトはブルー気味に、シャドウ域はイエロー気 味にといった具合に相反する調整を同時に行うのに適して いる。

調整量を大きくとれば特殊効果的な使い方も出来るが、本 来は色カブリや色の偏り(色偏差)を効果的に調整するも のだ。

### 参加者全員による"ライトニングトーク"

(各自持ち時間5分)

H 講師はパノラマとクーデルカの作品紹介。作者不詳のま まロバートキャパ賞を受賞した東欧自由化への記念碑的作 品だ。

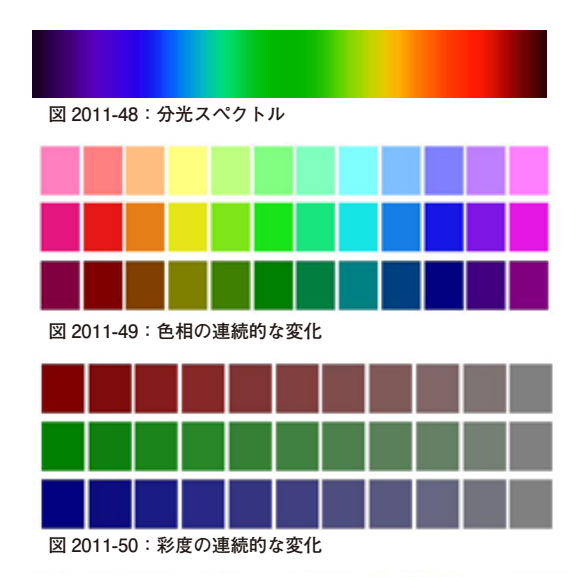

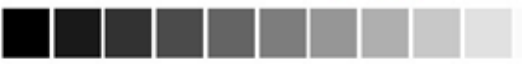

図 2011-51:明度の連続的な変化

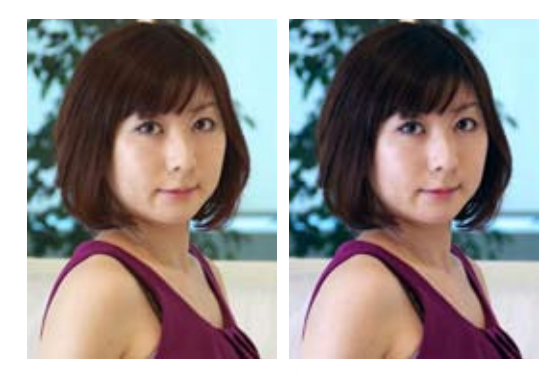

カラーバランスは色カブリや色の偏り (色偏差)を効果的に調整するものだ

NY さんは塩釜、石巻での被災地写真報告。 KT さんは下町やレインボーブリッジでの作品。 SY さんはニンテンドー DS3 よる 3D カメラの紹介。 ST さんはキャノンとパナソニックでの画像比較。 YA さんはアメリカの写真集 Skin の紹介。 久々参加の FS さんは 80 歳の女性が始めて撮った作品。 MM さんは一年前の作品から日本の元気について。 KS さんはパノラマの習作。 IF さんは野川の 6 月の作品から KK さんは高台の自宅から撮影している雷の写真など。…

## Photoshop 研究講座 平野正志 講師 「肌色の研究」

綺麗な肌色って、どんな色だろう?

\*\*\*\*

これを調べるためにカラービッカーで表示された色の数値 を比較してみる。

SILKYPIX での標準から記憶1への変化では、あまりに鮮や か過ぎるという印象をうまく抑えて記憶2に落ち着かせる という、心理的な部分を捉えているようにも感じる。

美肌は意外と大きくは動いていなさそうだが、やはり標準 から少し左横にずらし、鮮やかさを押さえることで美白を 狙うようだ。美肌2,3はそこからやはり少し戻して標準に 近いところで、やはり白肌をとらえてはいるように見える。 フォトショップエレメンツにはフォトショップにない「肌 色補正」がある。

スポイトでクリックするだけで自動調整できるが、さらに 調整したい場合には下のバーで「日焼け色」の調整、「赤み の調整」ができる、その下には「色温度」もある。 フォトショップには肌色調整がない。

エレメンツ同様に肌色の実を修正するには選択範囲を作る よりなさそうだ。いくつか方法を試してみたが、結論とし て、フォトショップ本体であれこれ苦労するよりはエレメ ンツでの調整の方がずっと効果的で楽であるような気がす る。通常、エレメンツに新機能が先に掲載され、その後フォ トショップ本体にも掲載されるようなので、近々この機能 も盛り込まれてくるのかもしれない。

美肌色自体は元になる色の近辺で、より彩度を落として白 く見せ、明度も明るくより白く見せているのが分かる。 フォトショップでの対応を望むところだ。

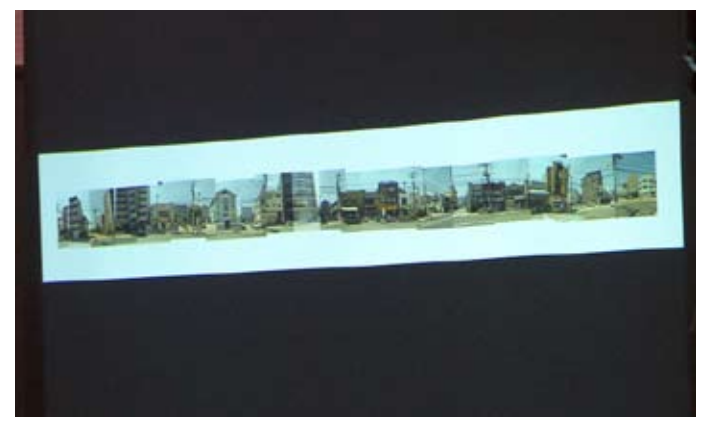

今月の1枚:H講師によるその日撮りたてのパノラマ!

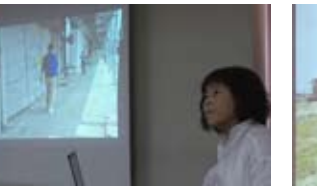

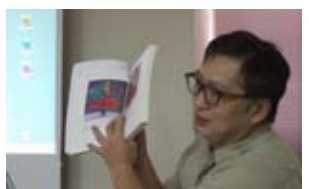

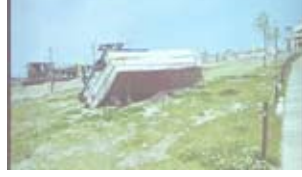

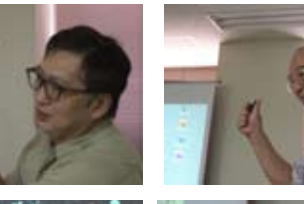

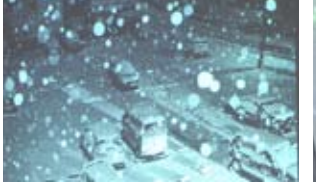

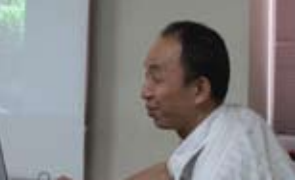

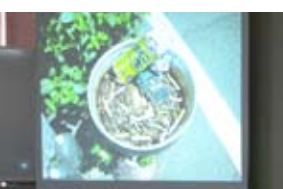

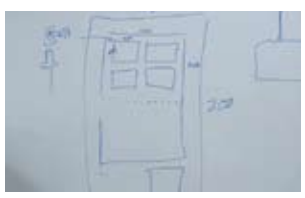

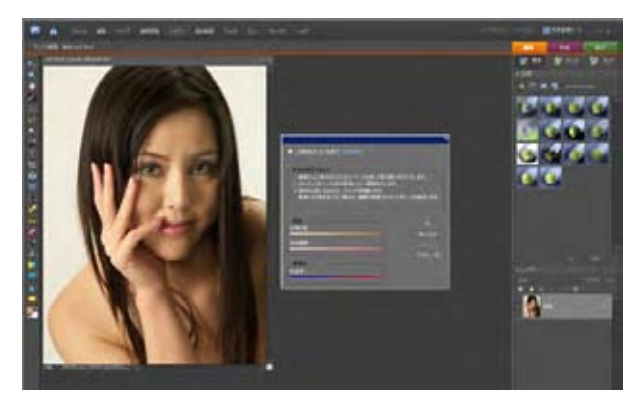

フォトショップエレメンツにはフォトショップに ない「肌色補正」がある

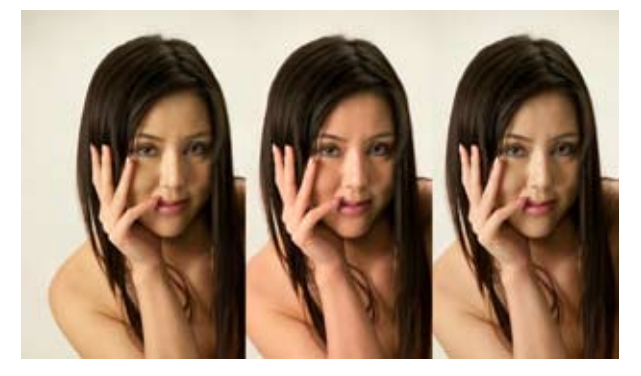

中央はH33 S38 B85をH25 S28
B92に変更。Hを大きく変えたので赤味が増える。
右はH32 S40 B83を H30 S30
B82に変更。微妙な変化だがHは少し赤傾向に、
彩度は白方向に修正している。これで肌色も自由になるようだ。